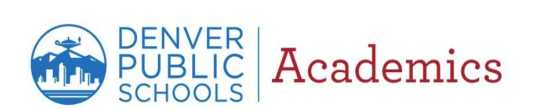

## Assessment Participation Exemption Request Quick Reference Guide – Parent Edition

## Accessing the Assessment Participation Exemption Request form from the Parent Portal

This guide will show you how to excuse a student from participating in state/district assessments. *Caution:* Only the student's legal parent/guardian is authorized to excuse their child/children from participating in state/district assessments.

## Follow the steps below to exempt a student from participating in state/district assessments.

| 1. Log into DPS Parent Portal. To<br>request an account, click <u>here</u> or<br>type <u>www.myportal.dpsk12.org</u><br>into the web address bar. | DENVER My Portal  My Portal  Merel Access and Treates   Grade in Access and Treates   Grades (Taplate -                            |                                                |                                                                                                    |
|----------------------------------------------------------------------------------------------------|----------------------------------------------------------------------------------------------------|------------------------------------------------|----------------------------------------------------------------------------------------------------|
|                                                                                                    | Login to Parent o                                                                                                    | r Student Portal                               |                                                                                                    |
| 2. Click on <i>See All Apps</i> in the top navigation bar.                                                                                        | DENVER<br>PUBLIC<br>SCHOOLS Paren<br>ALERTS Round 1 of SchoolChoice is now op                                                      | t Portal                                       | ary School 0 @ Theo #8 I Grade FC -                                                                                                    |
|                                                                                                    |                                                                                                    |                                                | Garde CC                                                                                                    |
|                                                                                                    | Report Card Assignments & Grade Soc                                                                                                | ik Remote Learning Transportation Annual Famil |                                                                                                    |
|                                                                                                    | Learning Option Update for Spring 2021                                                                                             |                                                | Attendance <u>View Detail</u>                                                                                                    |
|                                                                                                    | Student Name                                                                                                    | Option Selected                                | Attendance Rate                                                                                                    |
|                                                                                                    | *If your student is enrolled at a charter school, please check with your school directly for more information. Student Performance |                                                | 91.9% Attendance rate describes the<br>percentage of time during the school<br>year that a student was marked<br>present. Askeness for approved<br>school-related activities are not<br>counted. |
|                                                                                                    |                                                                                                    |                                                | 1 11                                                                                                    |

Page 1 of 4

## DENVER PUBLIC SCHOOLS Academics

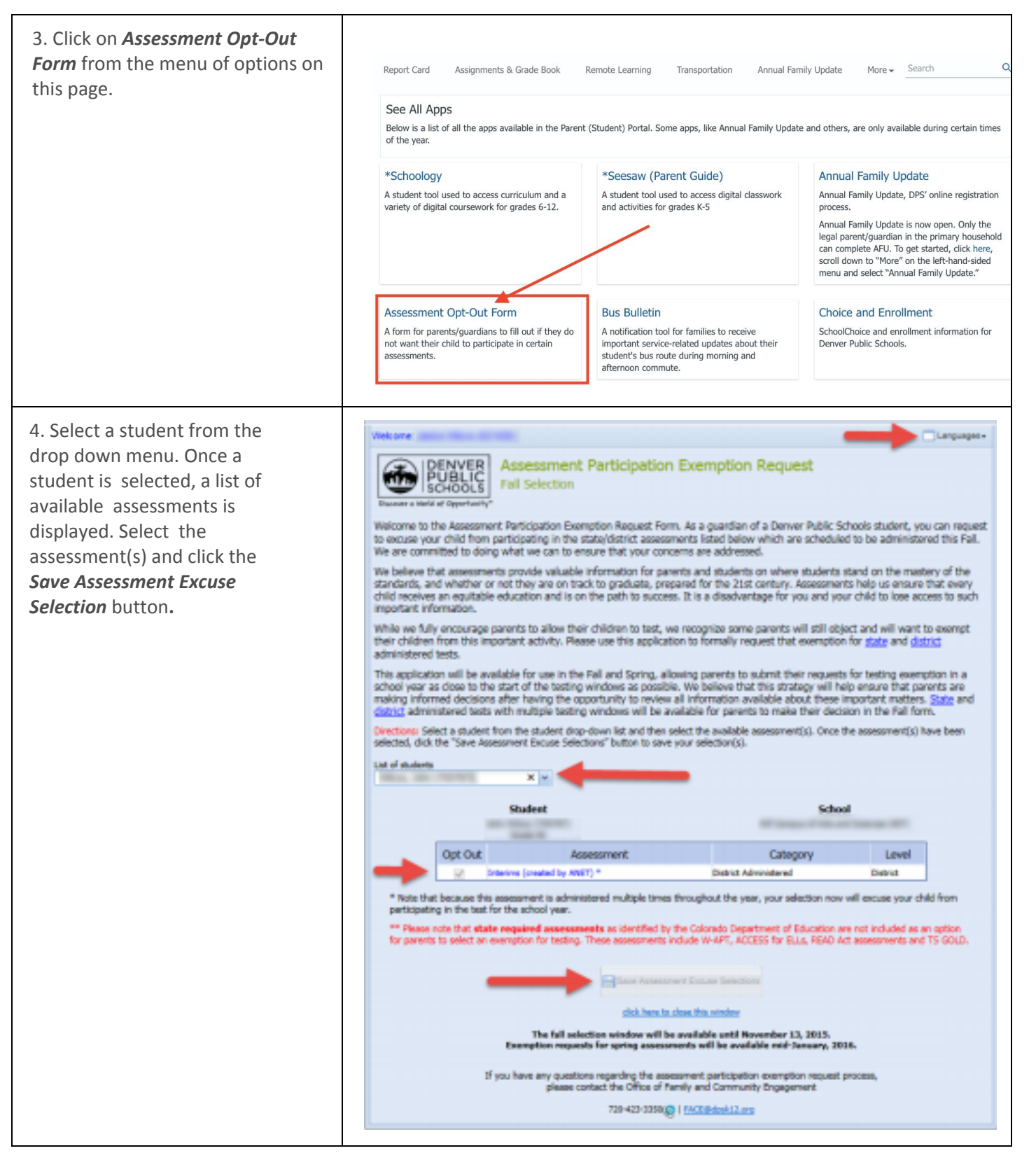

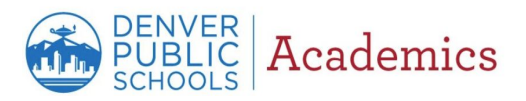

| 5. Confirm selection(s). | Welcome: Languages +                                                                                                    |  |
|--------------------------|----------------------------------------------------------------------------------------------------|--|
|                          | DENVER<br>PUBLIC<br>SCHOOLS<br>Decert a Work of Operatority*                                                                                                    |  |
|                          | We come to the Assessment Participation Exemption Request Form. As a guardian of a Derver Public Schools student, you can request<br>to excuse your child from participating in the state/district assessments listed below which are scheduled to be administered this Fall.<br>We are committed to doing what we can to ensure that your concerns are addressed.<br>We believe that assessments provide valuable information for parents and students on where students stand on the mastery of the<br>standards, and whether or not they are on track to graduate, prepared for the 21st century. Assessments help us ensure that every<br>child receives an equilable information for parents and students on where students stand on the mastery of the<br>important information.                                                                                                    |  |
|                          |                                                                                                    |  |
|                          | while we fully encode the second to excuse from the following assessments: empt administered tests.                                                                                                    |  |
|                          | This application will be the second second sec |  |
|                          | school year as close t By making these selections: are                                                                                                    |  |
|                          | Insking informed deg * I understand that my child is now exempted from the assessments I selected in this form. It and                                                                                                    |  |
|                          | Directions: Select a sta<br>selected, click the "Say                                                                                                    |  |
|                          | Lat of students " <sup>47</sup> I understand that in accordance with Calorado law, my child may attend school on the days that the exampted teating is going to be administered and will participate in alternative activities.                                                                                                    |  |
|                          | <sup>of</sup> I understand that my child's school will not exclude my child from participating in school activities as a result of the esemption selections I made on this form.                                                                                                    |  |
|                          | Opt 0 If you continue, you will only be able to undo your selection by visiting your child's school.                                                                                                    |  |
|                          | Are you sure you want to continue?                                                                                                    |  |
|                          | * Note that because participating in the Cantouse Dancel                                                                                                    |  |
|                          | ** Please note that                                                                                                    |  |
|                          | Save Assessment Excuse Selections                                                                                                    |  |
|                          | click here to clean this window                                                                                                    |  |
|                          | The fall selection window will be available until November 13, 2015.<br>Exemption requests for spring assessments will be available mid-January, 2016.                                                                                                    |  |
|                          | If you have any questions regarding the assessment participation exemption request process,<br>please contact the Office of Family and Community Engagement                                                                                                    |  |
|                          | 728-422-325800   <u>EACE @doub12.org</u>                                                                                                    |  |
|                          |                                                                                                    |  |

Page **3** of **4** 

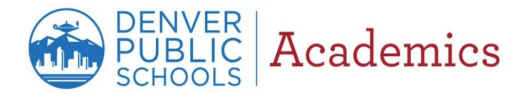

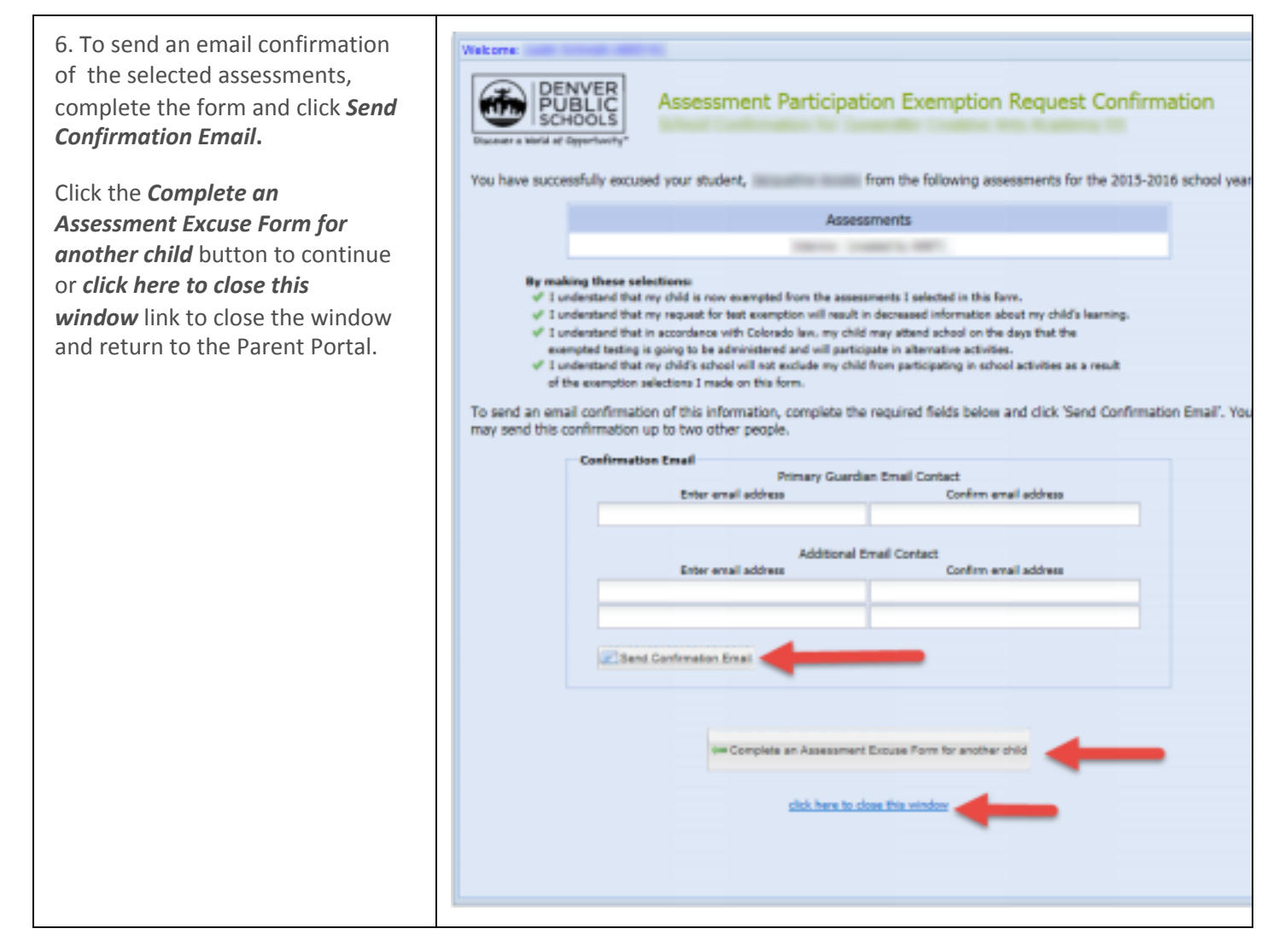

Page 4 of 4